# Elektra Masaüstünden Elektraweb'e Aktarım Nasıl Yapılır?

### Aktarımı başlatmadan önce dikkat edilmesi gereken konular;

- Aktarım yapacağınız elektra exe versiyonu v4 veya v5 olmalıdır(daha eski versiyonlarda v4 e yükseltip aktarım yapmalısınız).
- Otelin elektraweb sistemine otel kaydında "Demo Data Oluştur" tiki işaretlenmemelidir.

|                                                                                        | elektra                                                        | veb 💺       |
|----------------------------------------------------------------------------------------|----------------------------------------------------------------|-------------|
|                                                                                        | A Otel Adı                                                     |             |
|                                                                                        | Yetkili Kişi                                                   | Oda Sayısı  |
|                                                                                        | • Telefon                                                      |             |
|                                                                                        | E-Posta                                                        |             |
| All-In-One, Cloud & Web Bosed<br>Hotel Management<br>Booking Engine<br>Channel Manager | or Yeni Şifre                                                  | Ø           |
| Kate Manager     Politic of Sole (POS)     Spa Manager     See ALL MODULES             | <ul> <li>References Kodu</li> <li>Demo Data Oluştur</li> </ul> |             |
|                                                                                        | Kayıt Ol                                                       |             |
|                                                                                        | TR                                                             | Giriş Yap 🛃 |

#### Aktarım exesi kurulumu ve aktarımı başlatma;

- https://dosyalar.talyabilisim.com.tr/media/ONBURO/ElektraWebAktar.exe link üzerinden elektranın kurulu olduğu bilgisayara aktarım exesini indirip elektra klasörüne taşıyoruz.
- Aktarım exesini çalıştırıyoruz ve giriş yapıyoruz

| Kodu  | S |   |  |
|-------|---|---|--|
| Şifre |   |   |  |
| DI    |   | - |  |
| Otel  |   | - |  |
|       |   |   |  |
|       |   |   |  |

• Açılan exede öncelikle elektrawebe açmış olduğunuz otel bilgileri ile giriş yapmalısınız( giriş başarılı uyarısı gelmelidir)

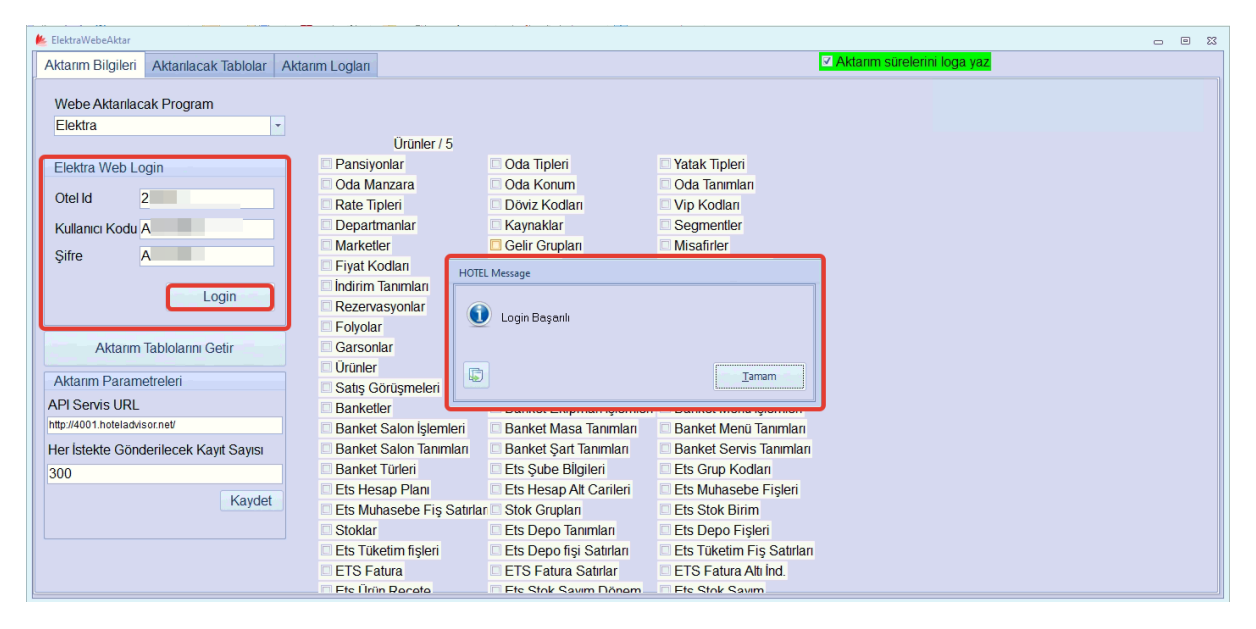

• Giriş yaptıktan sonra "Aktarım Tablolarını Getir" butonuna tıklıyorsunuz ve sistem elektrawebe aktarabileceği tablolarını yüklüyor.

| 📂 ElektraWebeAktar     |                        |                          |                             |                           |                          | 5 0 | 53 |
|------------------------|------------------------|--------------------------|-----------------------------|---------------------------|--------------------------|-----|----|
| Aktarım Bilgileri      | Aktarılacak Tablolar   | Aktarım Logları          |                             | 🗹 Akt                     | arım sürelerini loga yaz |     |    |
|                        |                        |                          |                             |                           |                          |     |    |
| Webe Aktanlac          | ak Program             |                          |                             |                           |                          |     |    |
| Elektra                |                        |                          |                             |                           |                          |     |    |
|                        |                        | Urünler / 5              |                             |                           |                          |     |    |
| Elektra Web Lo         | igin                   | Pansiyonlar              | Oda Tipleri                 | Yatak Tipleri             |                          |     |    |
| Otalid                 | 22254                  | Oda Manzara              | Oda Konum                   | Oda Tanımları             |                          |     |    |
| Oteria                 | 23504                  | Rate Tipleri             | Döviz Kodları               | 🔲 Vip Kodları             |                          |     |    |
| Kullanıcı Kodu         | AKTARIM                | Departmanlar             | Kaynaklar                   | Segmentler                |                          |     |    |
| Sifre                  | A123456                | Marketler                | Gelir Grupları              | Misafirler                |                          |     |    |
| Çine ,                 | 1120400.               | Fiyat Kodları            | Acentalar                   | Kontrat Detayları         |                          |     |    |
|                        | Login                  | 🗆 İndirim Tanımları      | 🗆 Konrat İndirim Tanımları  | Kontrat Özel Durumlar     |                          |     |    |
|                        | Login                  | Rezervasyonlar           | 🗆 Günlük Detayları (Resday: | 🗆 Rezervasyon Kişileri    |                          |     |    |
|                        |                        | Folyolar                 | Faturalar                   | Fatura Detayları          |                          |     |    |
| Aktarım                | Tablolarını Getir      | Garsonlar                | 🗆 Masalar                   | Garson Grup               |                          |     |    |
|                        |                        | Ürünler                  | 🗆 Ürün Grupları             | Satış Projeleri           |                          |     |    |
| Aktarım Param          | etreleri               | Satış Görüşmeleri        | Satış Temsilcileri          | Banket Ekipmanları        |                          |     |    |
| API Servis URL         |                        | Banketler                | Banket Ekipman İşlemleri    | Banket Menu İşlemleri     |                          |     |    |
| http://4001.hoteladvis | sor.net/               | Banket Salon İşlemleri   | Banket Masa Tanımları       | Banket Menü Tanımları     |                          |     |    |
| Her İstekte Gönd       | lerilecek Kayıt Sayısı | Banket Salon Tanımları   | Banket Şart Tanımları       | Banket Servis Tanımları   |                          |     |    |
| 300                    |                        | Banket Türleri           | Ets Şube Bİlgileri          | Ets Grup Kodlari          |                          |     |    |
|                        | Kaudat                 | Ets Hesap Plan           | Ets Hesap Alt Carileri      | Ets Muhasebe Fişleri      |                          |     |    |
|                        | Kaydel                 | Ets Muhasebe Fiş Satırla | ar 🗆 Stok Grupları          | Ets Stok Birim            |                          |     |    |
|                        |                        | Stoklar                  | Ets Depo Tanımları          | Ets Depo Fişleri          |                          |     |    |
|                        |                        | Ets Tüketim fişleri      | Ets Depo fişi Satırları     | Ets Tüketim Fiş Satırları |                          |     |    |
|                        |                        | ETS Fatura               | ETS Fatura Satırlar         | ETS Fatura Altı İnd.      |                          |     |    |
|                        |                        | 🗆 Ete Ülrün Rocoto       | Ets Stok Savim Dönom        | The Stok Savim            |                          |     |    |

• Üst kısımda yer alan sayfa butonlarından Aktarılacak Tablolar alanına geçiyorsunuz ve sırasıyla önce aktarılacak satırı seçip daha sonra "Sadece Seçileni Aktar" butonuna tıklıyorsunuz. Aktarımo sırasına göre kontrol ederek yapmalısınız özellikle bir satırın aktarımı başlatıldığında Tamamlandı mesajı alana kadar diğer satıra geçmeyiniz.

| 📂 ElektraWebeAktar                  |                     |                                                        |                          |           |
|-------------------------------------|---------------------|--------------------------------------------------------|--------------------------|-----------|
| Aktarım Bilgileri Aktarılacak Tablo | lar Aktarım Logları | ✓ Akta                                                 | rım sürelerini loga yaz  |           |
| Sadece Seçileni Aktar               | <                   | Ktanm K                                                | ontrol                   |           |
| * Sira TabloAdi                     | PrimaryKey          | SpName                                                 | Name                     | WhereCond |
| 1 PANTIPI                           | PANTIPI             | SP_EASYPMS_ELEKTRAMIGRATE_BOARDTYPE                    | Pansiyonlar              |           |
| ODATIP                              | ODATIP              | SP_EASYPMS_ELEKTRAMIGRATE_ROOMTYPE                     | Oda Tipleri              |           |
| 3 YATAK                             | YATAK               | SP_EASYPMS_ELEKTRAMIGRATE_BEDTYPE                      | Yatak Tipleri            | _         |
| 4 MANZARA                           | MANZARA             | SP_EASYPMS_ELEKTRAMIGRATE_ROOMVIEW                     | Oda Manzara              |           |
| 5 KONUM                             | KONUM               | SP_EASYPMS_ELEKTRAMIGRATE_ROOMLOCATION                 | Oda Konum                |           |
| 6 ODALAR                            | ODANO               | SP_EASYPMS_ELEKTRAMIGRATE_ROOM                         | Oda Tanımları            |           |
| 7 ACENTAFIYATTIPI                   | FIYATTIPI           | SP_EASYPMS_ELEKTRAMIGRATE_RATETYPE                     | Rate Tipleri             |           |
| 8 DOVIZ                             | KODU                | SP_EASYPMS_ELEKTRAMIGRATE_CURCODE                      | Döviz Kodları            |           |
| 9 MISGRUP                           | GRUPK               | SP_EASYPMS_ELEKTRAMIGRATE_MISGRUP                      | Vip Kodları              |           |
| 10 DEPART                           | KODU                | SP_EASYPMS_ELEKTRAMIGRATE_DEPARTMENT                   | Departmanlar             |           |
| 11 REZKAYNAK                        | ID                  | SP_EASYPMS_ELEKTRAMIGRATE_SOURCE                       | Kaynaklar                |           |
| 12 REZSEGMENT                       | SEGMENT             | SP_EASYPMS_ELEKTRAMIGRATE_SEGMENT                      | Segmentler               |           |
| 13 REZMARKET                        | ID                  | SP_EASYPMS_ELEKTRAMIGRATE_MARKET                       | Marketler                |           |
| 14 GELIRGRUP                        | KODU                | SP_EASYPMS_ELEKTRAMIGRATE_REVENUE                      | Gelir Grupları           |           |
| 15 MISAFIR                          | MID                 | SP_EASYPMS_ELEKTRAMIGRATE_GUEST                        | Misafirler               |           |
| 16 ACENTA_RATE_CODE                 | ACENTAID            | SP_EASYPMS_ELEKTRAMIGRATE_RATECODE                     | Fiyat Kodları            |           |
| 17 ACENTA                           | ACENTAID            | SP_EASYPMS_ELEKTRAMIGRATE_AGENCY                       | Acentalar                |           |
| 18 ACENTA_FIYAT                     | ID                  | SP_EASYPMS_ELEKTRAMIGRATE_RATECODEDETAIL               | Kontrat Detayları        |           |
| 19 ACENTA_INDIRIM                   | ID                  | SP_EASYPMS_ELEKTRAMIGRATE_RATECODEDISCOUNT             | İndirim Tanımları        |           |
| 20 ACENTA_FIYAT_INDIRIM             | ID                  | SP_EASYPMS_ELEKTRAMIGRATE_RATECODE_DETAIL_DISCOUNT     | Konrat İndirim Tanımları |           |
| 21 ACENTA_FIYAT_OZELDUR             | IL ID               | SP_EASYPMS_ELEKTRAMIGRATE_RATECODE_DETAIL_SPECIALCASES | Kontrat Özel Durumlar    |           |
| 22 RFS                              | KNO                 | SP FASYPMS FLEKTRAMIGRATE RES                          | Rezervasvonlar           | <b>Y</b>  |
|                                     |                     |                                                        |                          | P         |

 Yüksek veriye sahip olan tablolar için "Aktarım Kontrol" butonu eklenmiştir bu buton aktardığı tüm verileri işaretlemektedir böylelikle bir kesinti yaşadığınızda bu butona basarak aktarılan ve aktarılmayan veri sayısını görebilirsiniz . Buton kontrol yaptıktan sonra aktardığı ve aktaramadığı kayıt sayısı "Aktarım Logları" sayfasında göstermektedir. Aktarım Kontrol butonu kayıtların veri tabanında satırında yer alan WEBAKTARILDI alanını doldurmaktadır.

| A |
|---|
|   |
|   |
| _ |
|   |
|   |
|   |
| Ч |
|   |
|   |
|   |
|   |
|   |
|   |
|   |
|   |
|   |
|   |
|   |
|   |
|   |
|   |
| Y |
|   |

• Alınan hatalara ve aktarımın anlık durumuna "Aktarım Logları" alanından ulaşabilirsiniz.

| 😢 ElektraWebeAktar                                                                                                    |                    |            |                      |                         |                               | - • × |
|----------------------------------------------------------------------------------------------------|--------------------|------------|----------------------|-------------------------|-------------------------------|-------|
| Aktarım Bilgileri Aktarılacak Tablolar                                                                                                    | Aktarım Logları    |            |                      | Aktanr                  | n sürelerini loga yaz         |       |
| Sayfa 5 SQL Sorgu stop 09:30:46.708<br>SQL EXEC SP_EASYPMS_MIGRATE                                                                                                    | @PAGESIZE = '300', | @PAGE = 5, | @TABLENAME = 'STOK', | @PRIMARYKEY = 'STOKID', | @WHERECOND = " WITH RECOMPILE | ^     |
| Sayfa 5 SQL sorgu start 09:30:46.615                                                                                                    |                    |            |                      |                         |                               |       |
|                                                                                                    |                    |            |                      |                         |                               |       |
| the second second                                                                                                    |                    |            |                      |                         |                               |       |
|                                                                                                    |                    |            |                      |                         |                               |       |
|                                                                                                    | _                  |            |                      |                         |                               |       |
| and the second second se                                                                                                    |                    |            |                      |                         |                               |       |
| the second second second                                                                                                    |                    |            |                      |                         |                               |       |
|                                                                                                    |                    |            |                      |                         |                               |       |
| and the second second                                                                                                    |                    |            |                      |                         |                               |       |
| and the second second sec |                    |            |                      |                         |                               |       |
|                                                                                                    |                    |            |                      |                         |                               |       |
| And the second second                                                                                                    |                    |            |                      |                         |                               |       |
|                                                                                                    |                    |            |                      |                         |                               |       |
|                                                                                                    |                    |            |                      |                         |                               |       |
| and the second second se                                                                                                    |                    |            |                      |                         |                               |       |
|                                                                                                    |                    |            |                      |                         |                               | ~     |

Bu adımları uygulayıp bir otelin exeden web'e geçişini gerçekleştirebilirsiniz.

## Teknik konular

- Aktarım yapacağınız veri tabanını elektra klasöründeki "database.ini" dosyasından okumaktadır aktarım exesinin okuyacağı veri tabanını bu alandan değiştirebilirsiniz.
- Aktardığınız her satırı tamamlandığında kontrol etmeniz önemlidir bir hata aldığınızda aktarım yapmayacaktır ve diğer satırlara geçtiğinizde yine bir önceki satırdan kaynaklı hatalı aktarım yapacaktır.
- Bazı tabloların aktarımında "UNIQUE KEY" hatası alabilirsiniz sebebi aynı koda sahip olan datanın web de de olmasıdır bu nedenle webdeki veya exedeki kaydın kodunda değişiklik yapıp ilgili satırı tekrar aktarmalısınız.
- Aktarım yapılan sunucudan kaynaklı aktarım exesine login olamayabilirsiniz bu gibi bağlantı problemlerinde 4001.hoteladvisor.net adresine google üzerinden giriş yaparak cevap alıp almadığınızı kontrol etmelisiniz eğer cevap dönmüyor ise bilgisayarın internet çıkışı kontrol edilmelidir.
- Aktarım exesinin ana sayfasında yer alan aktarılacak kayıt sayısı default "300" gelmektedir aktarım exesinde yanıt vermiyor tarzı hatalar alıyorsanız bu sayıyı daha aşağıya çekebilirsiniz sorgularda aktaracağı kayıt sayısı azaldığı için daha hızlı ve hatasız aktarım yapacaksınız.(max 300 dür)
- Aktarımı geç saatlerde yapmanız önerimizdir kullanım azaldığı için daha hızlı bir aktarım yapabilirsiniz. (Veri büyüklüğünden kaynaklı aktarım sunucusunda ve exede yavaşlığa neden olabilir)

#### Aktarım sonrasında elektraweb tarafında yapılacak tanımlamalar ve düzenlemeler;

• Otel ayarları panelinden "Varsayılan Otel Ayarlarını" açarak varsayılan departman seçimlerini yapmalısınız.

|                       |   | 🛦 Lisans aktivasyonu jan tiklayiniz 🕫 |           |                                |                                      |   |   |
|-----------------------|---|---------------------------------------|-----------|--------------------------------|--------------------------------------|---|---|
|                       |   | : Temel Tanımlar                      | Menüsü    |                                |                                      |   |   |
| Menüde Ara            |   | Temel Otel Tanımları                  |           | : Varsavılan Otel Avarları 🤊   | 8 8 F                                | ~ | × |
| Kuruluş               | ^ | Otel Tanımları                        | <b></b> 血 | #22903                         | ·                                    |   |   |
| Dial Dilailari        |   |                                       |           | Varsayılan Departman Ayarları  |                                      |   | ^ |
| Citel Ayarları Paneli |   | Varsayılan Otel Ayarları              | •         | Konaklama Departmani           | Konaklama Geliri                     |   |   |
| E Lisans Bilgisi      |   |                                       |           | Room                           | Accommodation                        |   |   |
| Co Baro               |   | Varsayılan Muhasebe Ayarları          | •         | Santral Departmani             | Santral Geliri                       |   |   |
| 🔟 Ön Kasa             | ~ |                                       |           | Terra da Decembra de           | Torres for Oak Oak                   |   |   |
| 🛱 Gün Sonu            | ~ | Otomatik E-Posta Gönderici            |           | Iranster Departmani            | Transfer Geilr Grubu                 |   |   |
| .e. CRM               | ~ |                                       |           | No Show Departmani             | No Show Gelir Grubu                  |   |   |
| 🔖 Kontrat Yönetimi    | ~ | Kullanıcı Tanımları                   |           | Varsayıları Nakit Departmanı   | Cash Folio                           |   |   |
| 🚢 Satış Pazarlama     | ~ |                                       |           | Cash                           | 18837390 CASH FOLIO 02.05 - 03.05.21 |   |   |
| Kat Hizmetleri        | ~ | Kullanıcı Tanımları                   | <b></b>   | Peşin Faturalar İçin Hesap Adı |                                      |   |   |
| ≔ Fatura              | ~ |                                       |           | ·                              |                                      |   | _ |

• Otel ayarları panelinden "Gelir Kodu Tanımlarını" açarak gelir gruplarının tiplerini kontrol etmelisiniz.

| Menüde Ara                                             | Oda Tanımları                           |                              |                      |                       |                   |                  |       |
|--------------------------------------------------------|-----------------------------------------|------------------------------|----------------------|-----------------------|-------------------|------------------|-------|
| Kuruluş 🛛 🗸                                            | Oda Tipi Tanımları                      |                              | C Yatak              | Tipi Tanımları        | jan,              | Konum Tanımlar   | 1     |
|                                                        | Oda Tanımları                           |                              | I Oda T              | îpi Grupları          | Л                 |                  |       |
| E Lisans Bilgisi                                       | Muhasebe Tanımları                      |                              |                      |                       |                   |                  |       |
| n Buro v<br>D Ön Kasa v                                | Departman Tanımları                     |                              | E Depar              | tman Grup Tanımları   | £                 | Gelir Kodu Tanın | nları |
| CRM CRM Kontrat Yönetimi Kat Hizmetleri Kat Hizmetleri | : Gelir Gru<br>#16048<br>Temel Bilgiler | pları 🤊 🤇                    | + 🖬 8                | Detay Bilgiler        |                   | × ×              |       |
| ≅ Fatura ~<br>⊠ Muhasebe ~                             | Kod *<br>01                             | Gelir Adı *<br>Accommodation |                      | Gelir Tipi *<br>Oda   | ✓ Gelir Ana Grubu |                  | a Kod |
| G Stok ve Envanter                                     | Ekstra Kod                              | KDV<br>8,00                  | 🔽 İndirim Yapılabili | Oluşturma Tarihi * 📋: | Güncelleme Tari 🖻 | ):               |       |
| ے ب<br>لائے Satinalma کے                               | Konaklama Vergisi                       | KDV3                         | Yazarkasa SıraNo     | Pasif                 | Silindi           |                  |       |
| POS ✓ ■ Demirbaş ✓                                     |                                         | out.                         |                      |                       |                   |                  |       |
| 😋 Çağrı Merkezi 🗸 🗸 🗸                                  |                                         |                              |                      |                       |                   |                  |       |
| Ø Online Misafir İşlemleri                             |                                         |                              |                      |                       |                   |                  |       |
| 🕹 Spa 🛛 🗸 🗸                                            |                                         |                              |                      |                       |                   |                  |       |

• Forecast raporlarının oluşması için aktarım sonrasında Otel ayarları panelinde yer alan "Bakım" ekranından "Günlük Yönetim Raporunu Yeniden Hesapla" butonundan tarih aralığı vererek bakım çalıştırmalısınız.